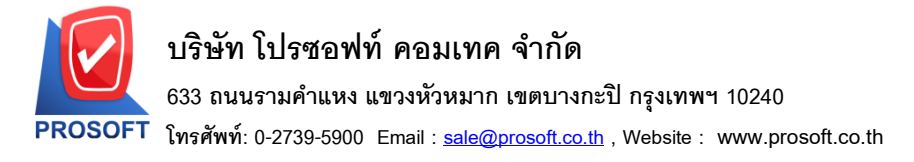

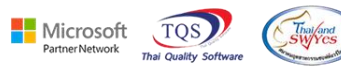

## ระบบ Purchase Order

≽ รายงานใบสำรวจรากาสามารถ Design เพิ่มแสดง Column รหัส Job และชื่อ Job ได้

1.เข้าที่ระบบ Purchase Order > PO Reports > ใบสำรวจราคา

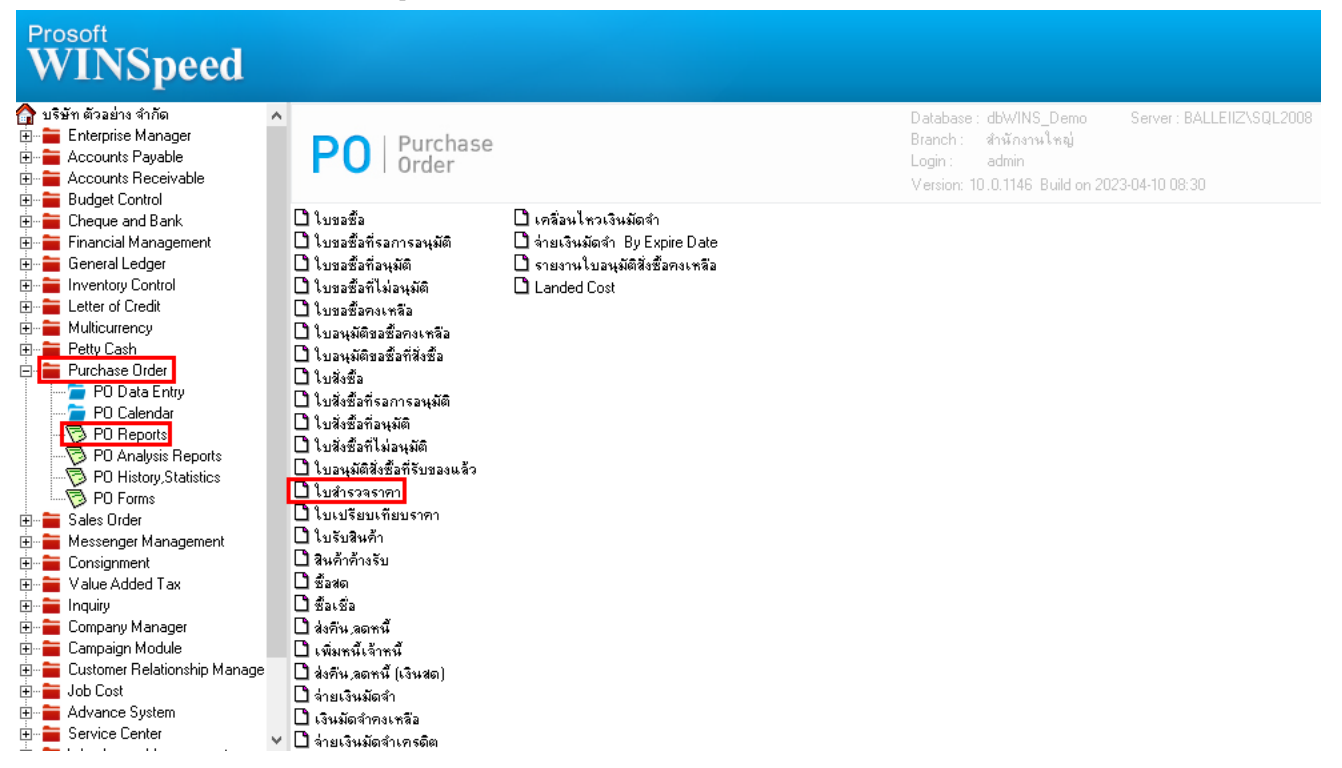

## 2.เลือก Range Option ที่ต้องการคูรายงาน Click > OK

| 📰 รายงานใบสำรวจราคา                                                                                             |                                             |                              | —        |       | ×               |
|----------------------------------------------------------------------------------------------------|---------------------------------------------|------------------------------|----------|-------|-----------------|
| Report Options<br>Date Options<br>จากวันที่<br>จากเรชที่เอกสาร<br>จากรหัสสู้ชาย<br>จากรหัสสินค้า<br>สถานะเอกสาร | เรียงตามวันที่เอกสาร<br>Today<br>01/01/2566 | ia [<br>ia [<br>ia [<br>ia [ | 10/04/   | /2566 |                 |
| Range Import SQL                                                                                                |                                             |                              | <b>?</b> | ок    | <b>∏</b> +Close |

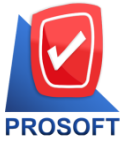

## บริษัท โปรซอฟท์ คอมเทค จำกัด

633 ถนนรามคำแหง แขวงหัวหมาก เขตบางกะปิ กรุงเทพฯ 10240

「 โทรศัพท์: 0-2739-5900 Email : <u>sale@prosoft.co.th</u> , Website : www.prosoft.co.th

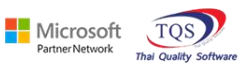

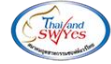

3.เลือก Icon Design

| a -             | ® 7   ∎       |          | × × #          | · <mark>■ 🗉 📾 😰 № ♦ ♦ ¢</mark> |                                | Resize                    | e: 100% <u>▼</u>   Zoom: 100 | % ▼          |            |               |
|-----------------|---------------|----------|----------------|--------------------------------|--------------------------------|---------------------------|------------------------------|--------------|------------|---------------|
|                 |               |          |                |                                | มริมัท ตัวอย่า                 |                           |                              |              |            |               |
|                 |               |          |                | 51814334                       | มายกตรอยา<br>ในสำรวจราคา - เรื | งงามท<br>ยงตามวันที่เอกสา | 5                            |              |            |               |
|                 |               |          |                | 1041                           | กา <b>กวันที่</b> ถบดบวรรร     | อึง 10/04/2566            | •                            |              |            |               |
|                 |               |          |                |                                |                                |                           |                              |              |            |               |
| พิมพ์วันที่: 10 | เมษายน 2566 เ | aan: 09: | 14             |                                |                                |                           |                              |              |            | หน้า เ/เ      |
| วันที่เอกสาร    | เลขที่เอกสาร  | i        | วันที่กำหนดส่ง | ชื่อผู้ขาย                     |                                | จำนวนเงิน                 | ส่วนลดปิล (เป็นเงิน)         | เงินก่อนภาษี | ภาปีชื่อ   | รวมทั้งสิ้น ธ |
| รหัสสินค้       | i             | ชื่อสินค | ้ำ             |                                | จำนวน                          | หน่วยนับ                  | ราคา/หน่วย                   | ส่วนลดสินค้า | (เป็นเงิน) | จำนวนเงิน     |
| 16/02/2566      | Q16602-0000   | 1        | 16/02/2566     | บริษัท แกรน อินเตอร์สเกล จำกัด |                                | 250.00                    |                              | 250.00       | 17.50      | 267.50        |
| DM-002          |               | น้ำตาล   |                |                                | 1.00                           | กิโลกรัม                  | 250.00                       |              |            | 250.00        |
|                 | รวม           | 1        | รายการ         | รวม                            | 1.00                           |                           |                              |              |            |               |
| รวมา            | ระจำวัน       | 1        | รายการ         | รวมเงิน                        | 1.00                           | 250.00                    |                              | 250.00       | 17.50      | 267.50        |
| 05/04/2566      | Q16604-0000   | 1        | 05/04/2566     | บริษัท แกรน อินเตอร์สเกล จำกัด |                                | 50,000.00                 |                              | 50,000.00    | 3,500.00   | 53,500.00     |
| DM-001          |               | ผลไม้    |                |                                | 200.00                         | กิโลกรัม                  | 250.00                       |              |            | 50,000.00     |
|                 | รวม           | 1        | รายการ         | รวม                            | 200.00                         |                           |                              |              |            |               |
|                 | ระจำวัน       | 1        | รายการ         | รวมเงิน                        | 200.00                         | 50,000.00                 |                              | 50,000.00    | 3,500.00   | 53,500.00     |
| รวมา            |               |          |                |                                |                                | 50.050.00                 |                              | 50 350 00    | 2 517 50   | C3 2/2 C4     |

## 4.Click ขวา Add... > Column

| Insert row    |   | 1                               |
|---------------|---|---------------------------------|
| Add           | > | Add Table                       |
| Edit          |   | Text                            |
| Delete        |   | Line                            |
| Design Report |   | Compute                         |
|               |   | Column                          |
| Align Object  | > | Picture <signature></signature> |

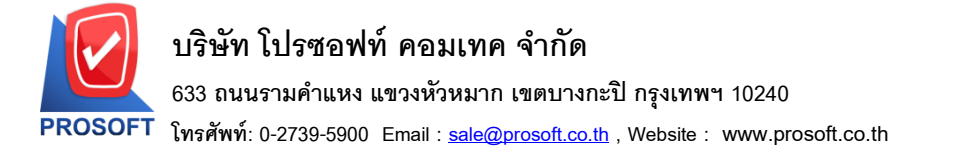

5.เลือก Column ที่ชื่อ jobcode : ! เพื่อเพิ่มแสดงรหัส Job,Column ที่ชื่อ jobname : ! เพื่อเพิ่มแสดงชื่อ Job, Column ที่ชื่อ jobnameeng : ! เพื่อเพิ่มแสดงชื่อ Job(Eng) จากนั้นทำการจัครูปแบบตัวอักษร ขนาดตัวอักษร ตามต้องการ ปรับตำแหน่งให้ตามต้องการ > Click OK

Microsoft

TQS

| 🖬 Select Column 🛛 🕹        |                 |    |         |           |                  |                    |         |  |  |
|----------------------------|-----------------|----|---------|-----------|------------------|--------------------|---------|--|--|
| เลือก Column 🧐 jobcode : ! |                 |    |         |           |                  |                    |         |  |  |
| Band                       | header.2        | •  | ชื่อ    | mycolumn  | <u>_</u> 2       |                    |         |  |  |
| จัดวาง                     | Center          | •  | Tag 🛛   |           |                  |                    |         |  |  |
| ชอบ                        | None            | •  | รูปแบบ  | [general] |                  |                    |         |  |  |
| Style                      | Edit            | •  | อักษร 🛛 | Angsanal  | JPC (True Typ    | oe) 💌              | 12      |  |  |
| กว้าง                      | 100 ×           | 10 |         | Bold      | 🔲 Italic         | 🔲 <u>Underline</u> |         |  |  |
| 경이                         | 100 Y           | 10 | রী Text |           |                  | สีพื้น             |         |  |  |
|                            |                 |    |         |           | Anadria Ecologia |                    |         |  |  |
|                            |                 |    |         |           |                  |                    |         |  |  |
| 🛿 ок                       | <b>∏</b> +Close |    |         |           | 🔲 พื้นหรั        | ถึงโปร่งใส (Transp | parent) |  |  |

6. Click > Exit Design Mode เพื่อออกจากโหมด Design

🗟 - [รายงานใบสำรวจราคา - เรียงตามวันที่เอกสาร]

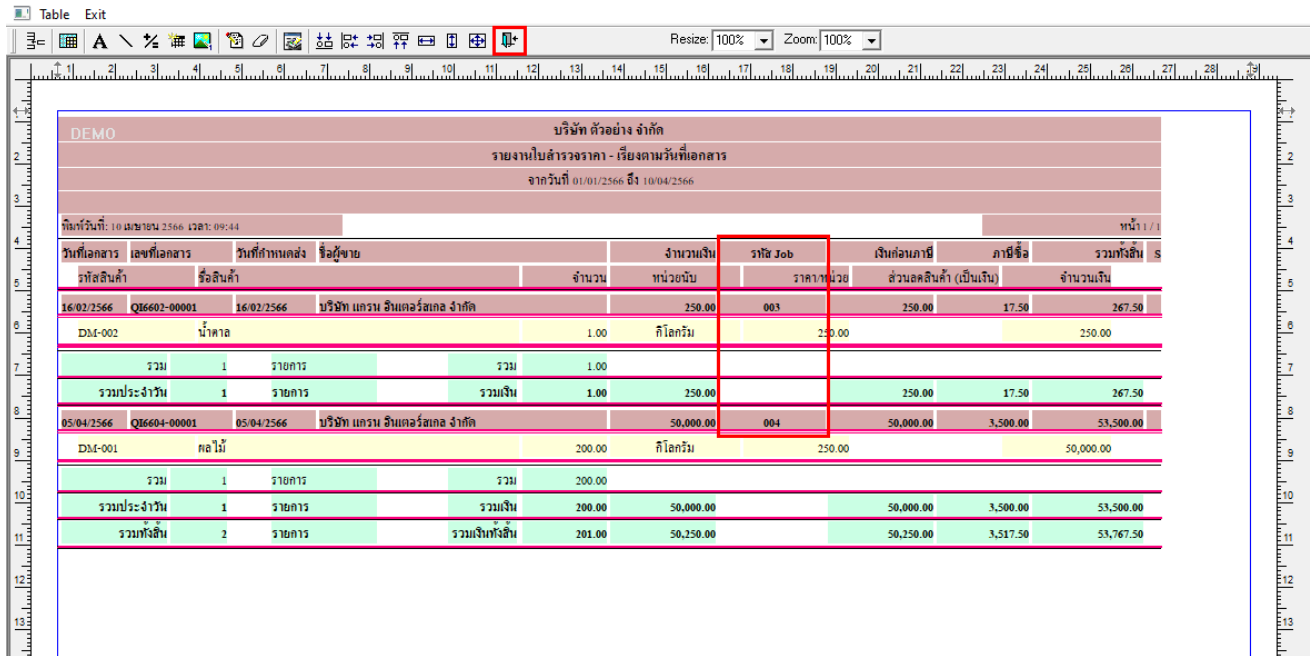

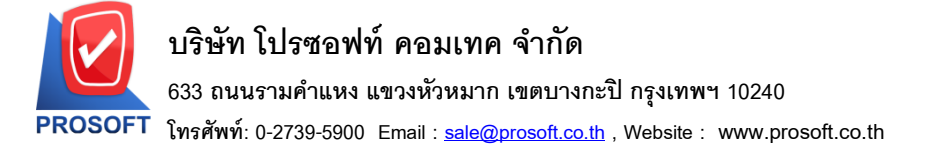

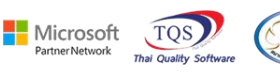

7.เลือก Tool > Save Report...

| - เรายงานเบลา | รวจราคา - เรีย | ยงตามวันที่เอก | าสาร]  |                   |                       |                    |                     |              |                |            |               |  |
|---------------|----------------|----------------|--------|-------------------|-----------------------|--------------------|---------------------|--------------|----------------|------------|---------------|--|
| Report To     | ol View        | Window         | Help   |                   |                       |                    |                     |              |                |            |               |  |
| ها 😅          | Sort           |                |        | 📲 🗓 📾             | 🚯 🕪 💠 🔿               | 580                | 🗖 🗙 Resize:         | 100% 🖵 Zoom: | 100% 👻         |            |               |  |
|               | Filter         |                |        |                   |                       | -                  |                     |              |                |            |               |  |
|               | Save As        |                |        |                   |                       |                    |                     |              |                |            |               |  |
| DEM           | Save As        | Report         |        |                   | บร์ษัท ตัวอย่าง จำกัด |                    |                     |              |                |            |               |  |
|               | Save Rep       | oort           |        |                   | รายงาน                | เบสารวจรากา - เรเ  | บงตามวนทเอกสาร<br>• |              |                |            |               |  |
|               | Manage         | Report         |        |                   | Ð                     | ากวนท 01/01/2566 เ | N 10/04/2566        |              |                |            |               |  |
| พิมพ์วันที่   | Save As        | Excel          |        |                   |                       |                    |                     |              |                |            | หน้า เ/ เ     |  |
| วันที่เอกล    | Excel          |                |        | ไอผู้ขาย          |                       |                    | จำนวนเงิน           | รทัส Job     | เงินก่อนภาษี   | ภาษีชื้อ   | รวมทั้งสิ้น s |  |
| รทัสสิ        | Export !       |                |        |                   |                       | จำนวน              | หน่วยนับ            | ราคา/หน่ว    | ย ส่วนลดสินค้า | (เป็นเงิน) | จำนวนเงิน     |  |
| 16/02/256     | Import !       |                |        | บริษัท แกรน อินเต | อร์สเกล จำกัด         |                    | 250.00              | 003          | 250.00         | 17.50      | 267.50        |  |
| DM-0          | Font           |                |        |                   |                       | 1.00               | กิโลกรัม            | 250.0        | 0              |            | 250.00        |  |
|               | Design         |                |        |                   | รวม                   | 1.00               |                     |              |                |            |               |  |
| 5             | Select Co      | olumn          |        |                   | รวมเงิน               | 1.00               | 250.00              |              | 250.00         | 17.50      | 267.50        |  |
| 05/04/256     | Hide Rep       | port Header    |        | บริษัท แกรน อินเต | อร์สเกล จำกัด         |                    | 50,000.00           | 004          | 50,000.00      | 3,500.00   | 53,500.00     |  |
| DM-0          | Calculat       | or             |        |                   |                       | 200.00             | กิโลกรัม            | 250.0        | 0              |            | 50,000.00     |  |
|               | รวม            | 1              | รายการ |                   | รวม                   | 200.00             |                     |              |                |            |               |  |
| รวมป          | ระจำวัน        | 1              | รายการ |                   | รวมเงิน               | 200.00             | 50,000.00           |              | 50,000.00      | 3,500.00   | 53,500.00     |  |
| 5             | วมทั้งสิ้น     | 2              | รายการ |                   | รวมเงินทั้งสิ้น       | 201.00             | 50,250.00           |              | 50,250.00      | 3,517.50   | 53,767.50     |  |

8.เลือก Library ที่ต้องการบันทึกรายงาน > Click เลือกถามเมื่อให้ดึงรายงานต้นฉบับ ในกรณีที่จะบันทึกสร้างรายงานใหม่ > Click Icons รูปแผ่นดิสก์ เพื่อทำการบันทึกรายงานใหม่ Click > OK

| 👕 Save Report                            | 3. 4.                                 |
|------------------------------------------|---------------------------------------|
| Path เก็บรายงาน                          | 🔽 ถามเมื่อให้ดึงรายงานต้นฉบับ         |
| C:\Program Files (x86)\Prosoft\WINSpeed\ | 1                                     |
| ee.pbl                                   | dr_vtvatsale_invdate                  |
| THI cheq.pbl                             |                                       |
|                                          |                                       |
|                                          |                                       |
|                                          |                                       |
|                                          |                                       |
|                                          |                                       |
|                                          |                                       |
|                                          |                                       |
| สร้างที่เก็บไหม่                         | บันทึกรายงาน<br>ช่อซู้ รับ            |
| Path Insu                                | ชอทเกม dr_poquater_docudate           |
| ชีลที่เก็บ report.pbl 🊈                  | าหายเทต [admin][BALLEIIZ][10/04/2023] |
|                                          |                                       |
| C Report SUL                             |                                       |
|                                          |                                       |